## How to make Cancellation / Change

**Request for :** Cancellation of your accommodation reservation must be made until one day earlier, or you will be required to pay full charge.

If you need to cancel or change the reservation, please do so your portal site before your check in.

If you want to change details of your booking after check in, please contact Users Office below.

Users Office: Office Hours: 9:00-17:00 on Mon. to Fri. (Except national holidays and Dec.29 - Jan.3) E-mail: <u>usersoffice@mail.kek.jp</u>

Please specify the following information when you contact us by e-mail. (Name, Affiliation, Period of the confirmed reservation, Change of days)

Please enter Your User Portal  $\Rightarrow$ 

Left-hand side of the screen [Accommodation Booking and/or Travel Expenses]

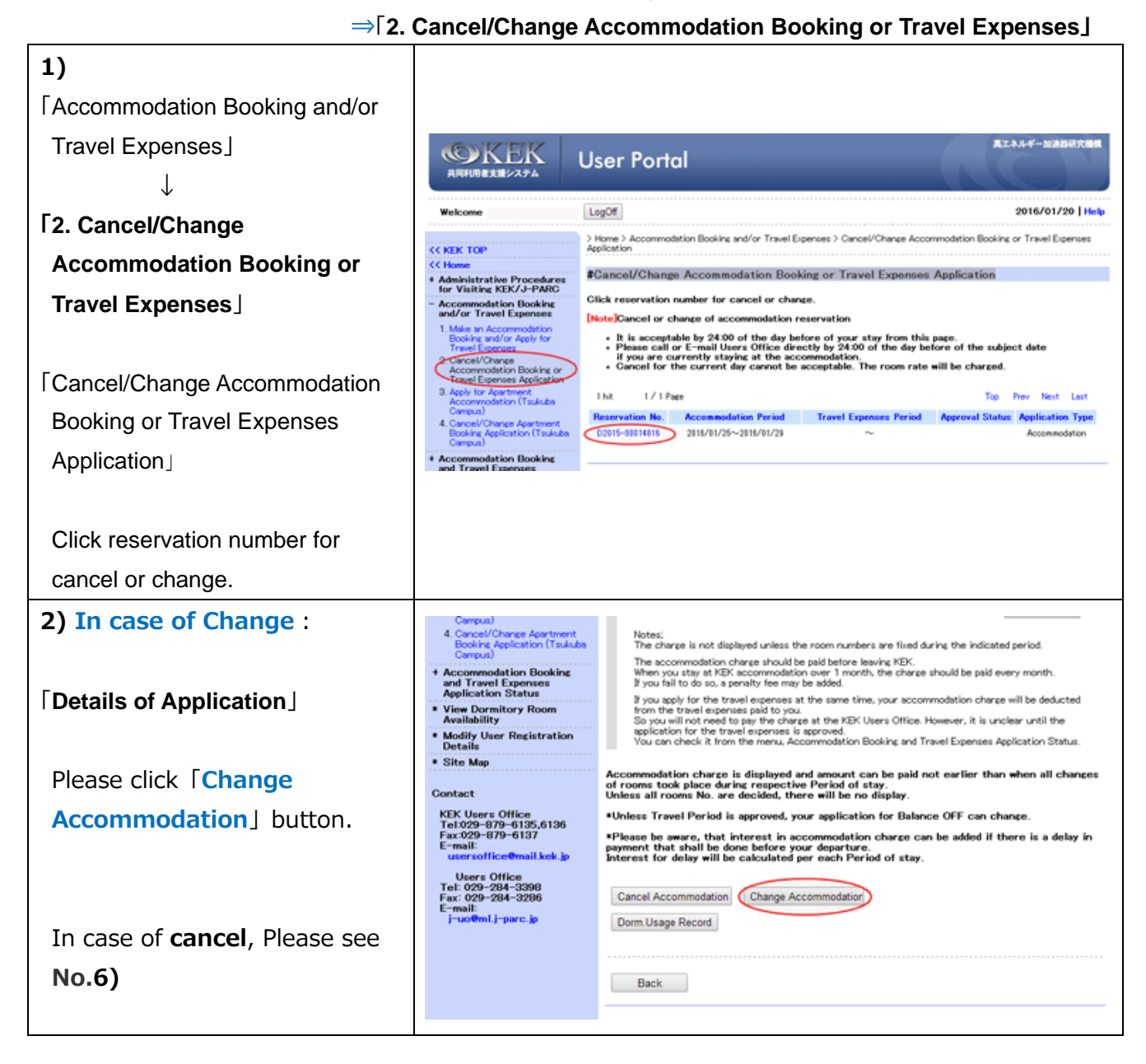

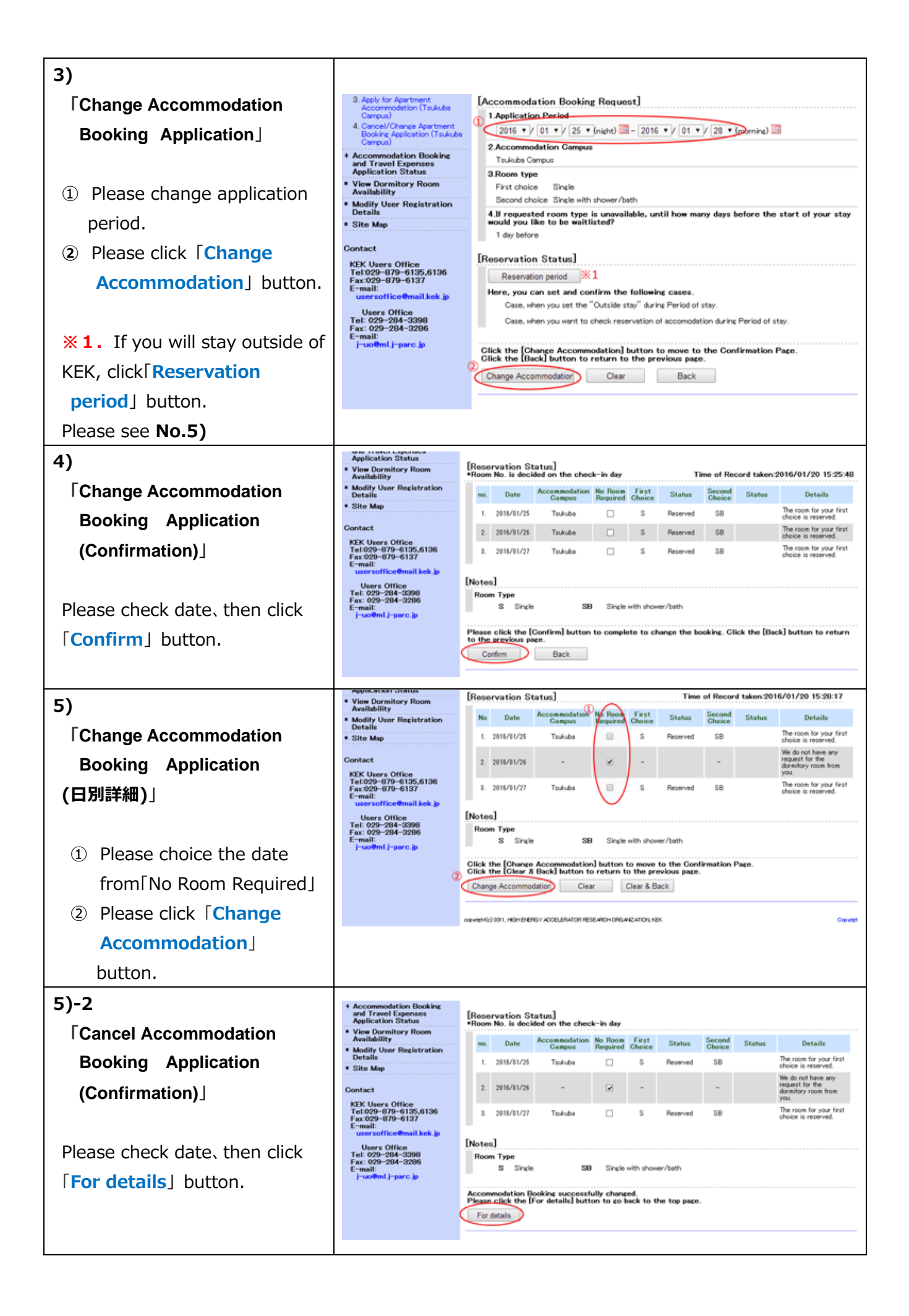

| <ul> <li>6) In case of Cancel :</li> <li>「Details of Application」</li> <li>Please click 「Cancel<br/>Accommodation」 button.</li> </ul> | Concus)<br>4. Concel/Charge Agetment<br>Booking Ageication (Taukuba<br>Conpus)<br>4. Accommodation Booking<br>and Travel Expenses<br>Agelication Status<br>9. View Dormitory Room<br>Availability<br>9. Modily User Registration<br>Details<br>9. Site Map<br>Contact<br>KEK Users Office<br>Tel 029–879–6137<br>E-mail:<br>users office@mail.kek.jp<br>Users Office<br>Tel: 029–284–3398<br>Fax: 029–284–3398<br>Fax: 040<br>Fax: 040<br>Fax: 040<br>Fax: 040<br>Fax: 040<br>Fax: 040<br>Fax: 040<br>Fax: 040<br>Fax: 040   | Notes:<br>The charge is not displayed unless the room numbers are fixed during the indicated period.<br>The charge is not displayed unless the room numbers are fixed during the indicated period.<br>When you stay at KEX accommodation over 1 month, the charge should be paid every month.<br>By ou apply for the travel expenses at the same time, your accommodation charge will be deducted<br>for the travel expenses paid to you.<br>So you will not need to pay the charge at the KEV larse Office. However, it is unclear until the<br>sociation for the travel expenses is approved.<br>You can check it from the menu, Accommodation Booking and Travel Expenses Application Status.<br>Accommodation charge is displayed and amount can be paid not earlier than when all changes<br>orooms took place during respective Period of stay.<br>Unless Travel Period is approved, your application for Balance OFF can change.<br>Phase be aware, that interest in accommodation charge can be added if there is a delay in<br>interest for delay will be calculated per each Period of stay.<br>Interest for delay will be calculated per each Period of stay.<br>Dom Usage Record<br>Back                                                                                                    |
|----------------------------------------------------------------------------------------------------|----------------------------------------------------------------------------------------------------|----------------------------------------------------------------------------------------------------|
| 6)-2<br>「Cancel Travel Expenses<br>Application<br>(Confirmation)」<br>Please click 「Cancel<br>Accommodation」 button                    | Application Status<br>View Dormitory Room<br>Availability<br>Modify User Registration<br>Details<br>Site Map<br>Contact<br>KEK Users Office<br>Tel 029-879-6137<br>E-mail:<br>users Office Mail kek.jp<br>Users Office<br>Tel: 029-284-5398<br>Fax: 029-284-5398<br>Fax: 029-584<br>Fax: 029-584<br>Fax: 029-584 | Notes;<br>The charge is not displayed unless the room numbers are fixed during the indicated period.<br>The accommodation charge should be paid before leaving KEX.<br>When you stary at KER accommodation over 1 month, the charge should be paid every month.<br>If you sply for the travel expenses at the same time, your accommodation charge will be deducted<br>from the travel expenses paid to you.<br>So you will not need to pay the charge at the KEX Users Office. However, it is unclear until the<br>application for the travel expenses at the same time. Your accommodation charge will be deducted<br>from the travel expenses paid to you.<br>You can check it from the memu, Accommodation Booking and Travel Expenses Application Status.<br>Accommodation charge is displayed and amount can be paid not earlier than when all changes<br>of rooms took place during respective Period of stay.<br>unless Travel Period is approved, your application for Balance OFF can change.<br>*Please be aware, that interest in accommodation charge can be added if there is a delay in<br>payment that shall be done before your departure.<br>Interest for delay will be calculated per each Period of stay.<br>Please click the [Cancel Accommodation] button to move to the Confirmation Page.><br>Click the [Back] button to return to the previous page.<br>Eaclel Accommodation<br>Back |
| 6)-3<br>「Cancel Travel Expenses<br>Application (Confirmation)」<br>Please check items, then click<br>「Confirm」 button.                 | Contact<br>KEK Users Office<br>Tel 029-879-6135,6136<br>Fax:029-879-6137<br>E-mail:<br>users office<br>Tel: 029-284-63398<br>Fax: 029-284-5398<br>Fax: 029-284-5398<br>E-mail:<br>j-uo@ml.j-parc.jp                                                                                                    | Application for the travel expenses is approved.<br>You can check it from the menu. Accommodation Booking and Travel Expenses Application Status.     Accommodation charge is displayed and amount can be paid not earlier than when all changes     of rooms took place during respective Period of stay.     Whiesa II rooms No. are decided, there will be no display.     *Unless Travel Period is approved, your application for Balance OFF can change.     *Please be aware, that interest in accommodation charge can be added if there is a delay in     payment that shall be done before your departure.     Please click the [Confirm] button to complete to cancel the booking.     Confirm Back                                                                                                    |

2016.01.28